# How to Enroll in the ESL Learning Center

**Instructions for Fall 2022** 

# Step 1: Go to the Viking Portal

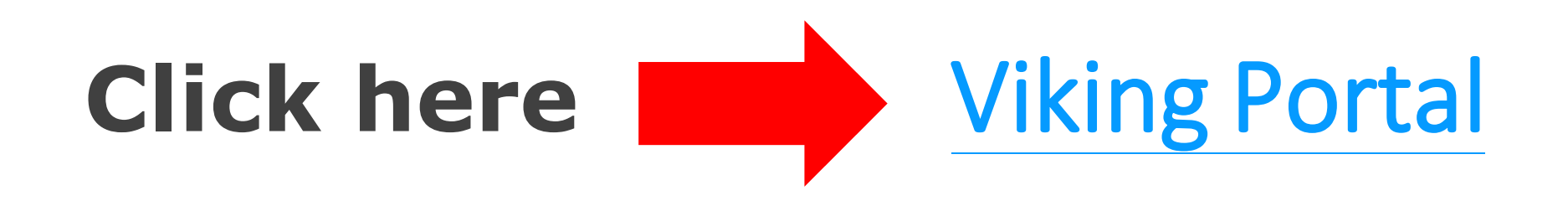

# **Step 2: Log in to the Viking Portal**

VIKING PORTAL 1. Enter your Viking ID number (this is VikingID / EmployeeID LONG BEACH your student ID CITY COLLEGE number) Password 2. Enter your password **Change Password** New/Forgotten Password Login 3. Click Login Student Login Help Faculty/Staff Login Help

Need password help? Click here **Password Help Guide** 

# Step 3: Choose Manage Classes

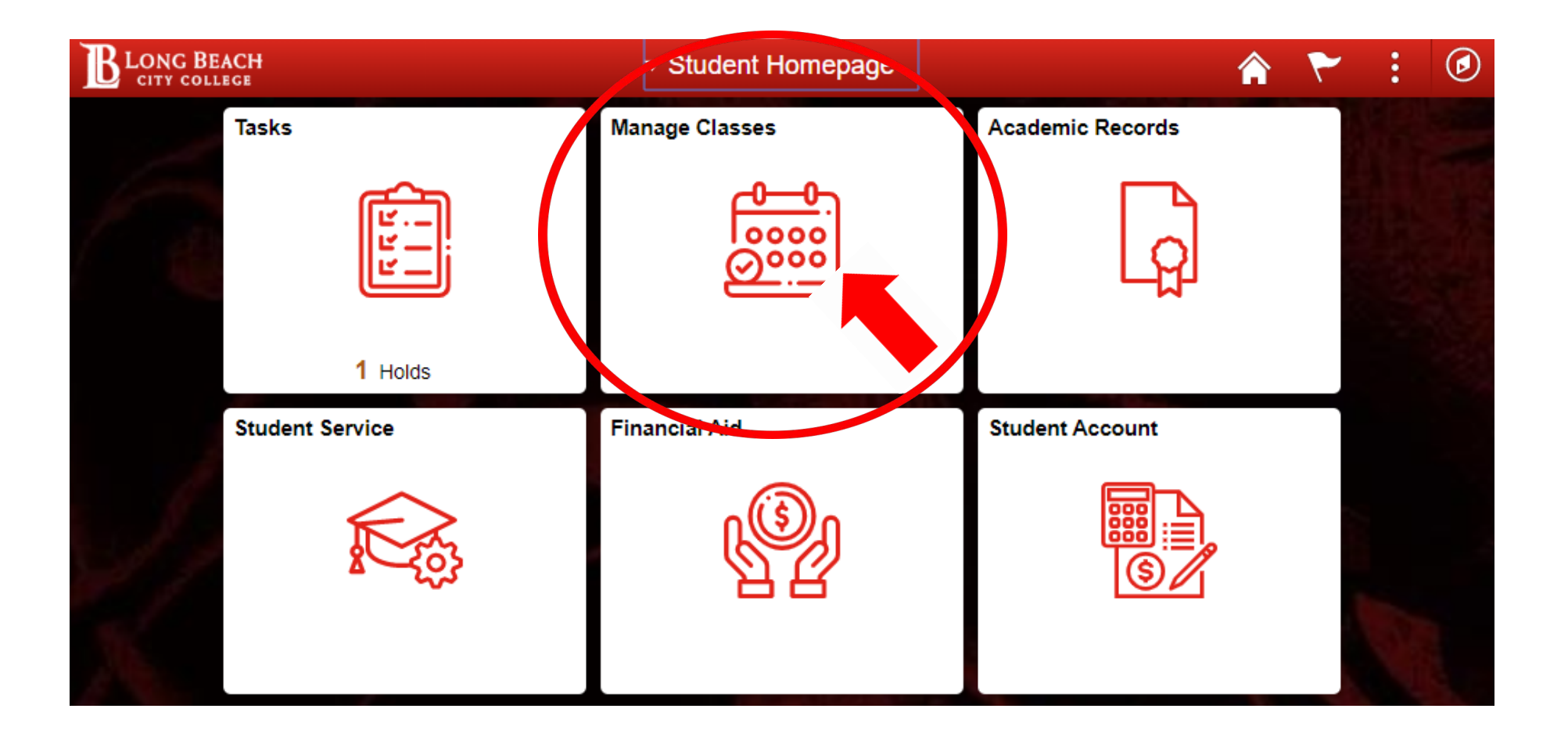

# Step 4: Add the ESL Learning Center by Class Number

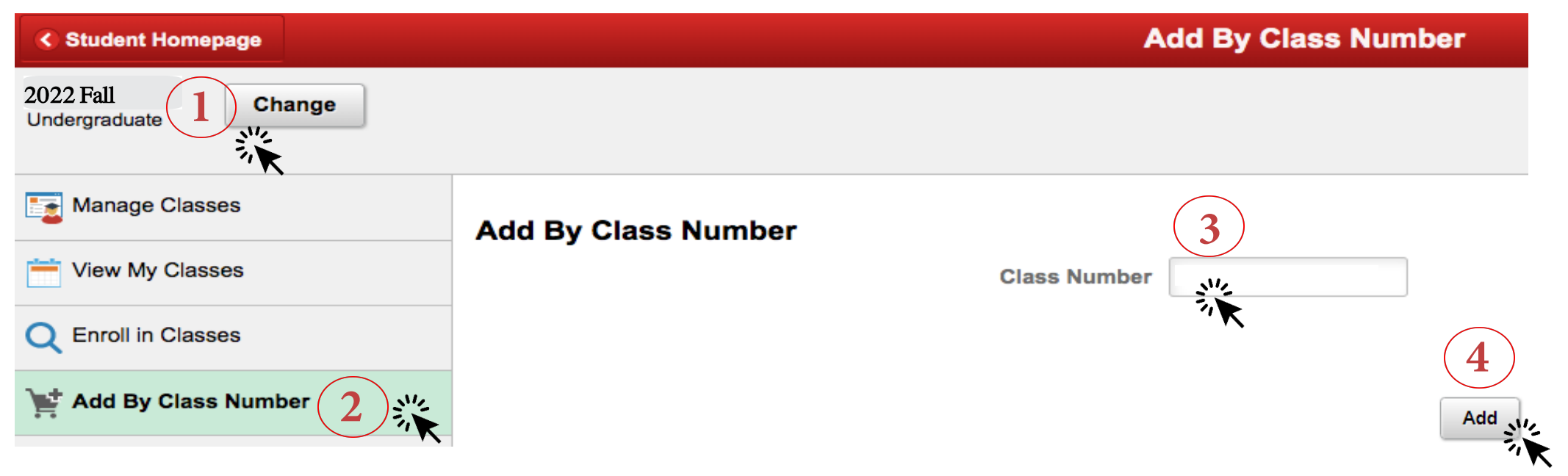

- 1. Look for 2022 Fall in the top left corner. If you don't see 2022 Fall click Change and choose 2022 Fall.
- 2. Click Add By Class Number
- 3. Enter this number in the Class Number box: 70378
- 4. Click the Add button

### **Step 5: Complete Enrollment**

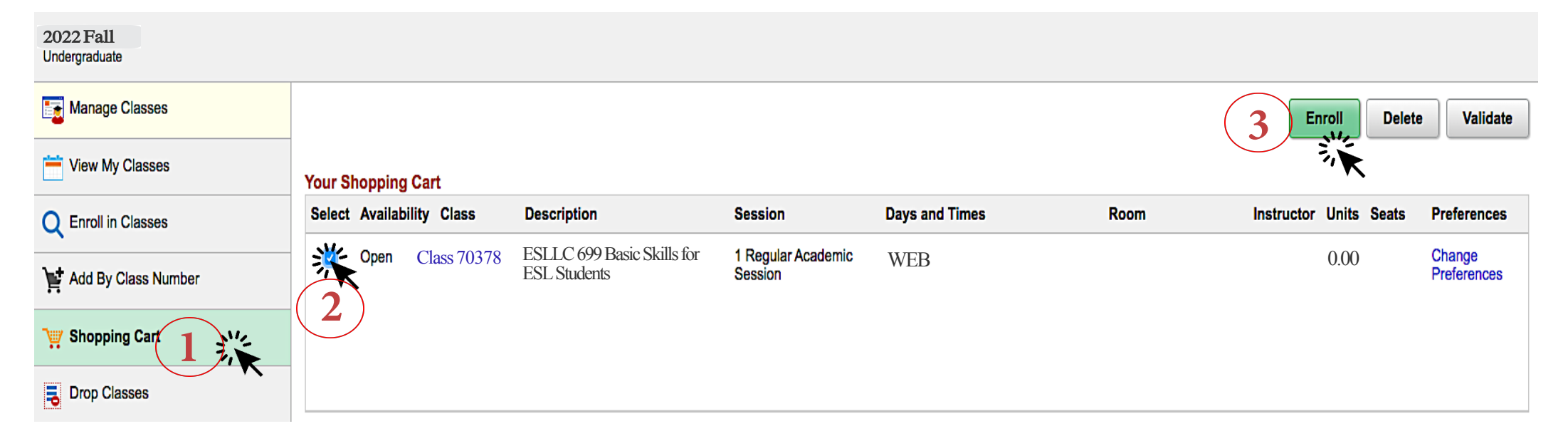

1. Click Shopping Cart

Are you sure you want to enroll?

No

Yes

- 2. Click the box under Select (the box should be blue after you click it)
- 3. Click the Enroll button
- 4. When the question appears, click Yes

# **Good Job! You Are Enrolled!**

### CONGRATULATIONS

You are enrolled into ESLLC 699 - Basic Skills for ESL Students class

ESLLC 699 - Basic Skills for ESL Students

This class has been added to your schedule.

You are enrolled in the ESL Learning Center for Fall 2022. Don't forget to enroll again next semester too!